## Anleitung Android

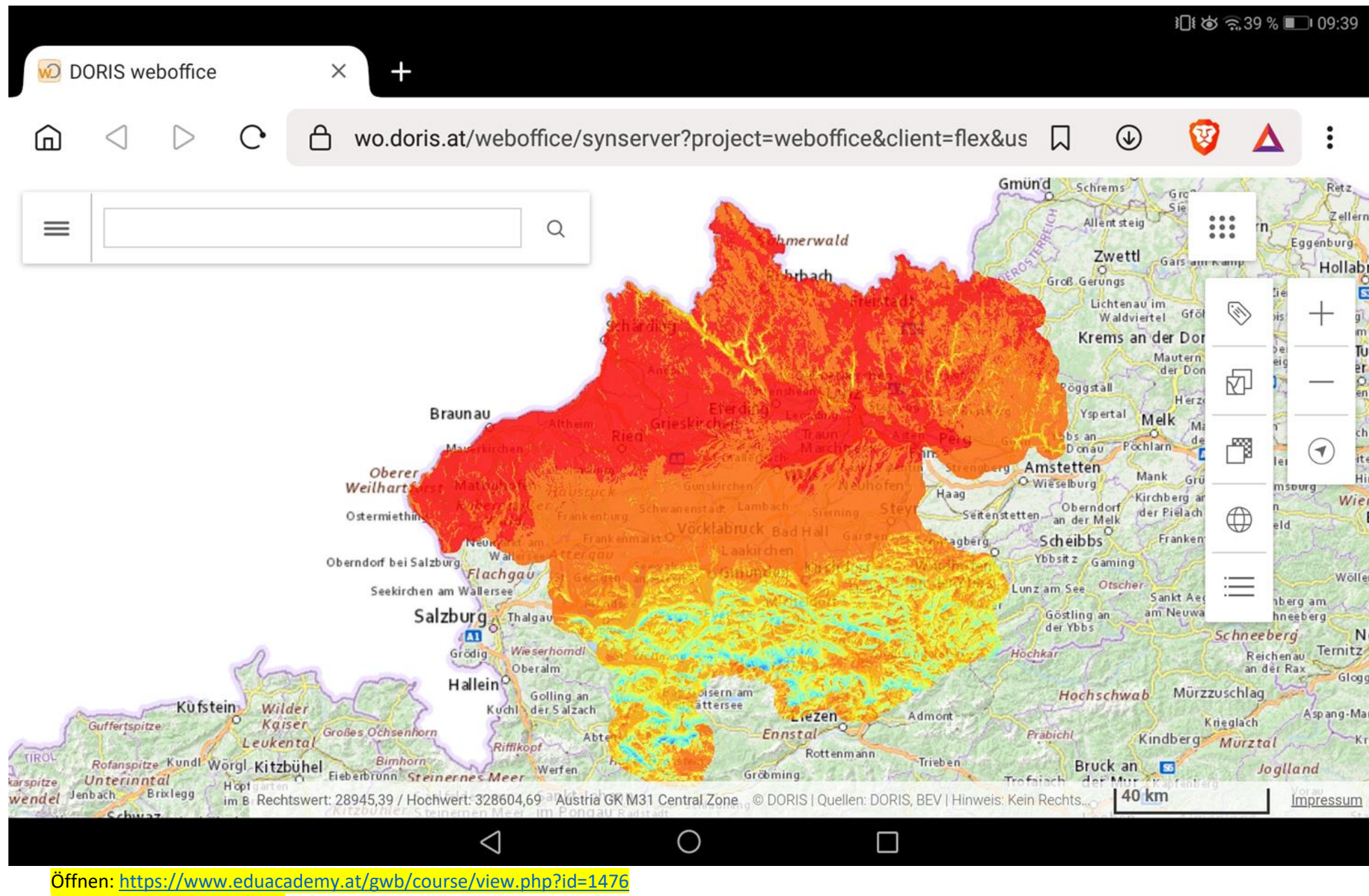

Auswahl Doris Solarangebot

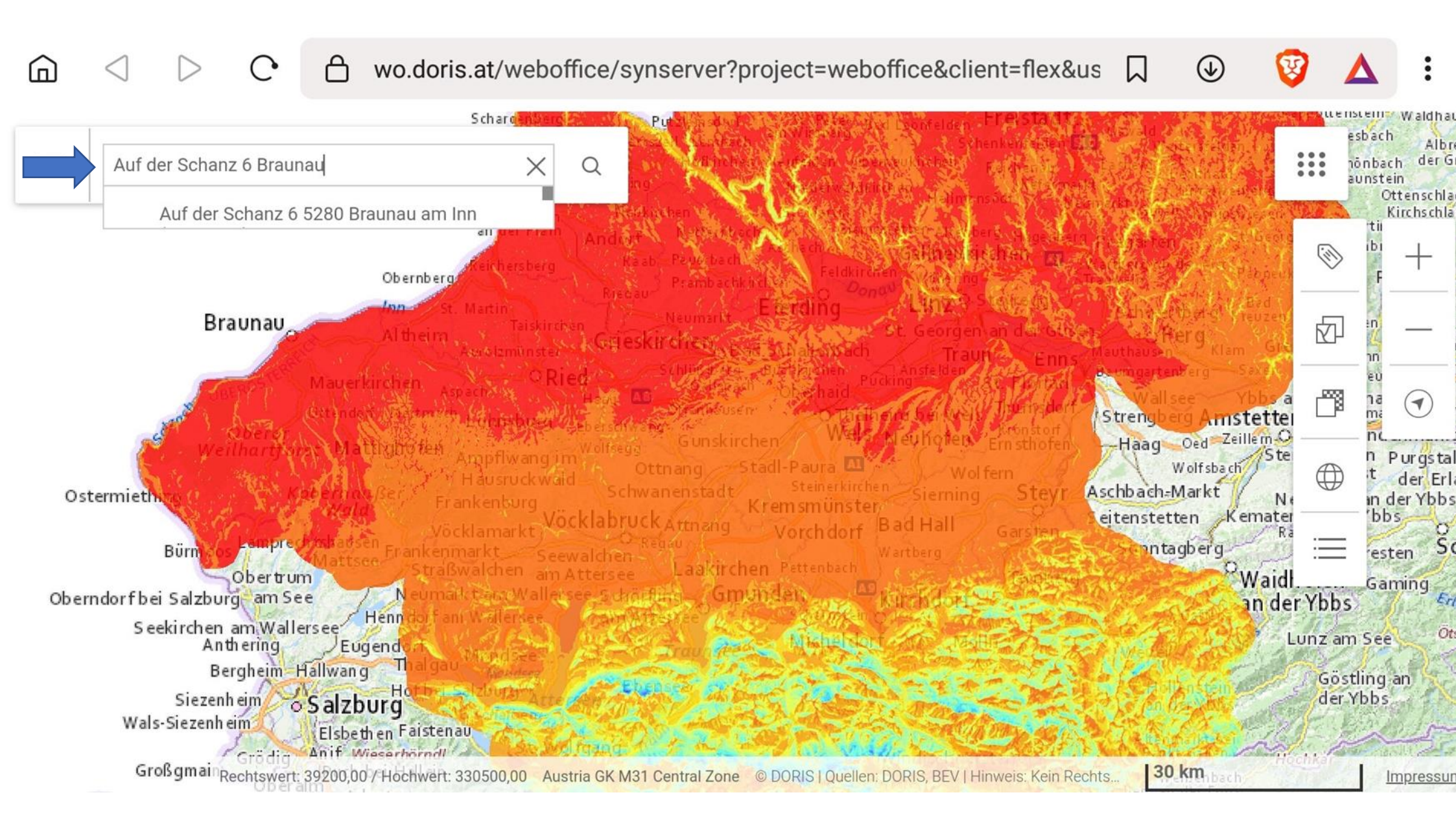

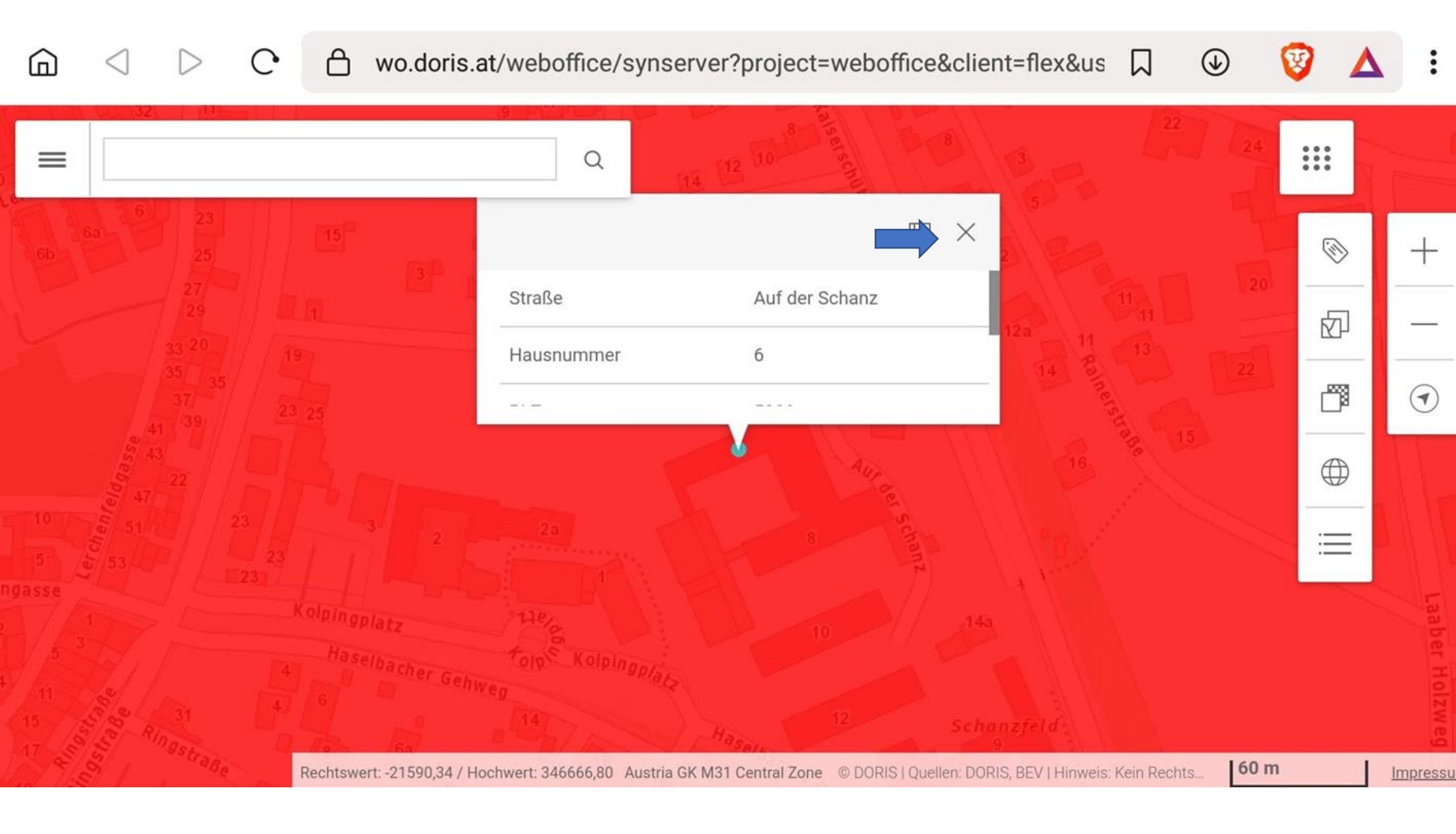

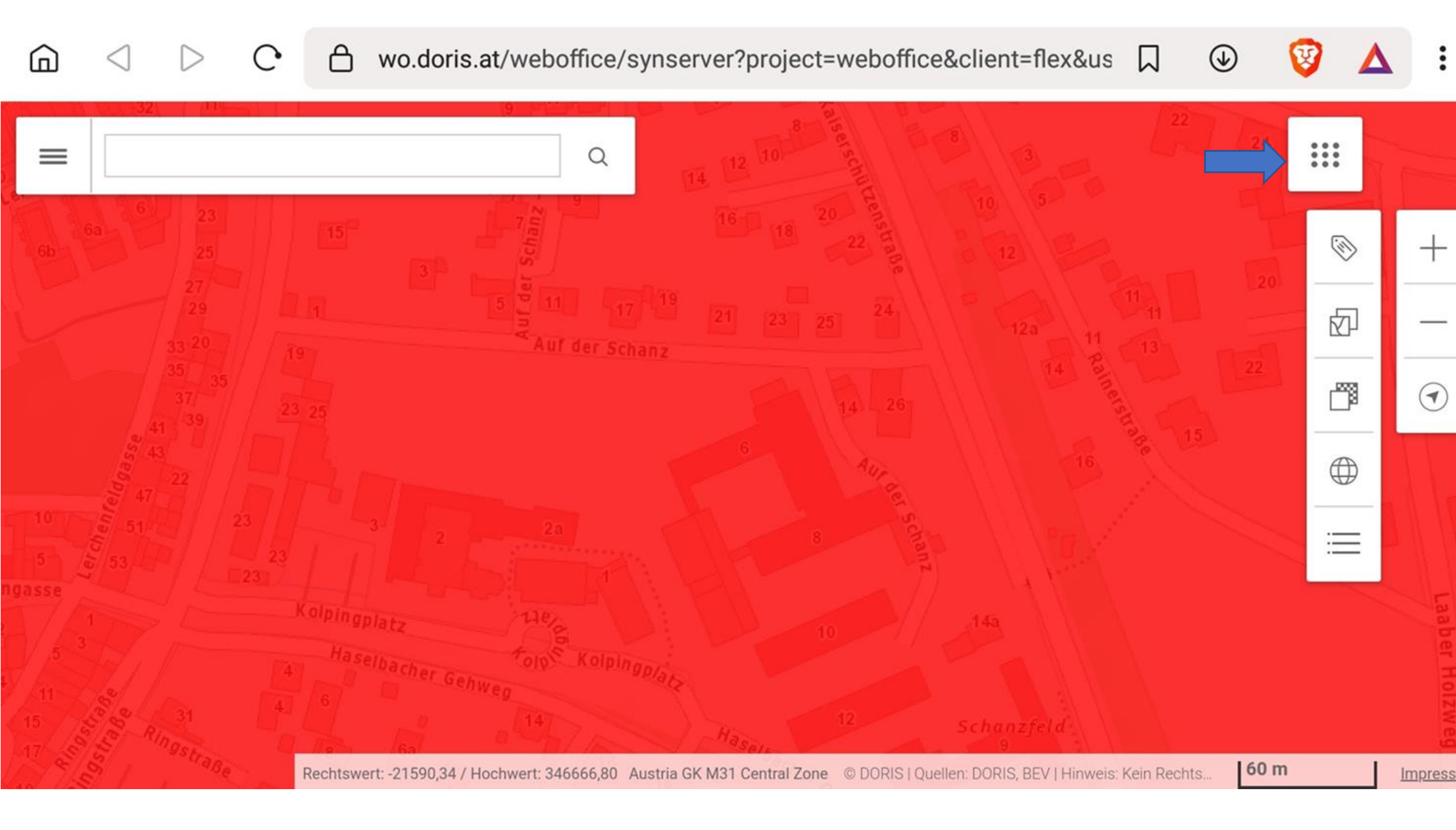

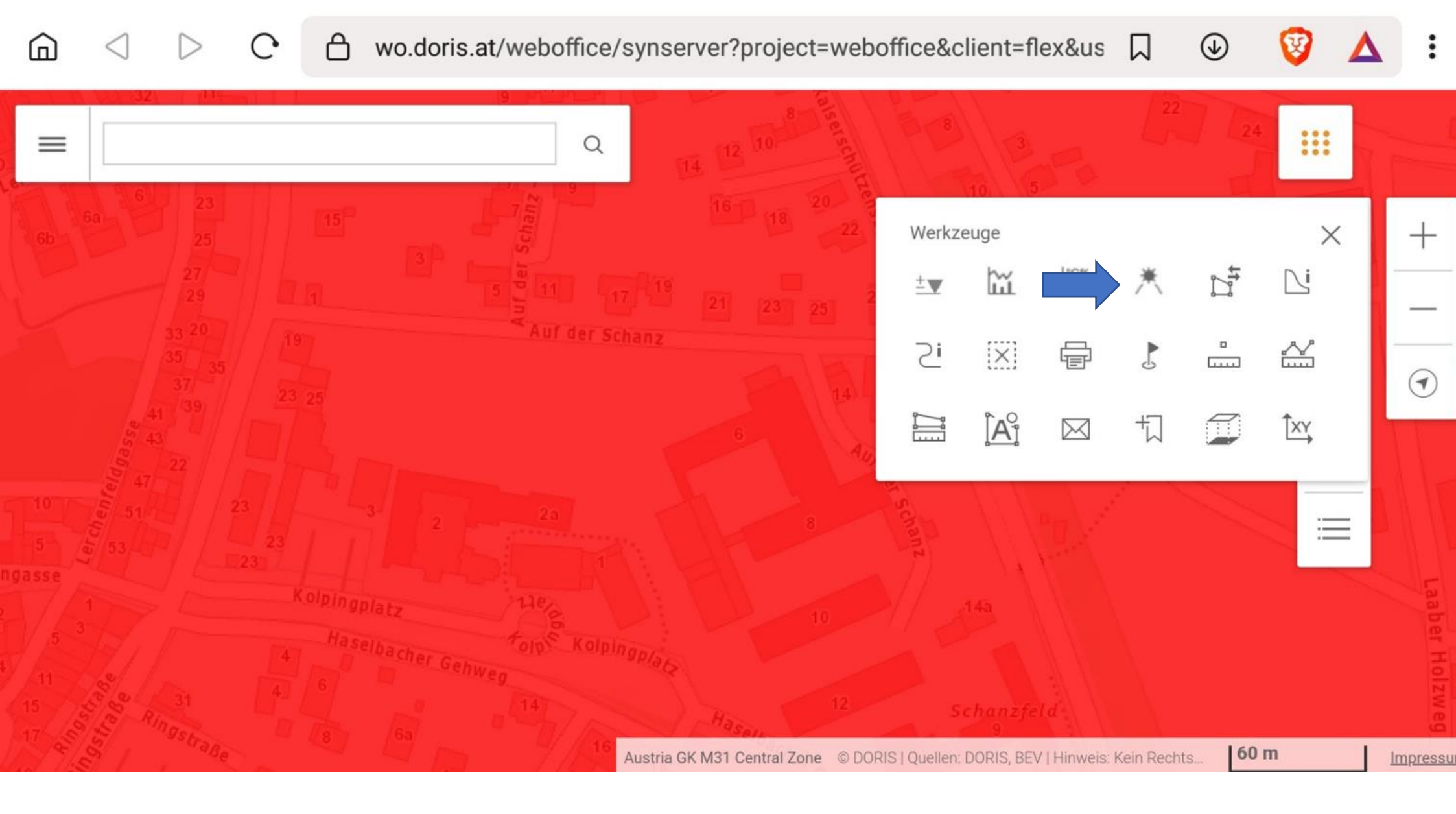

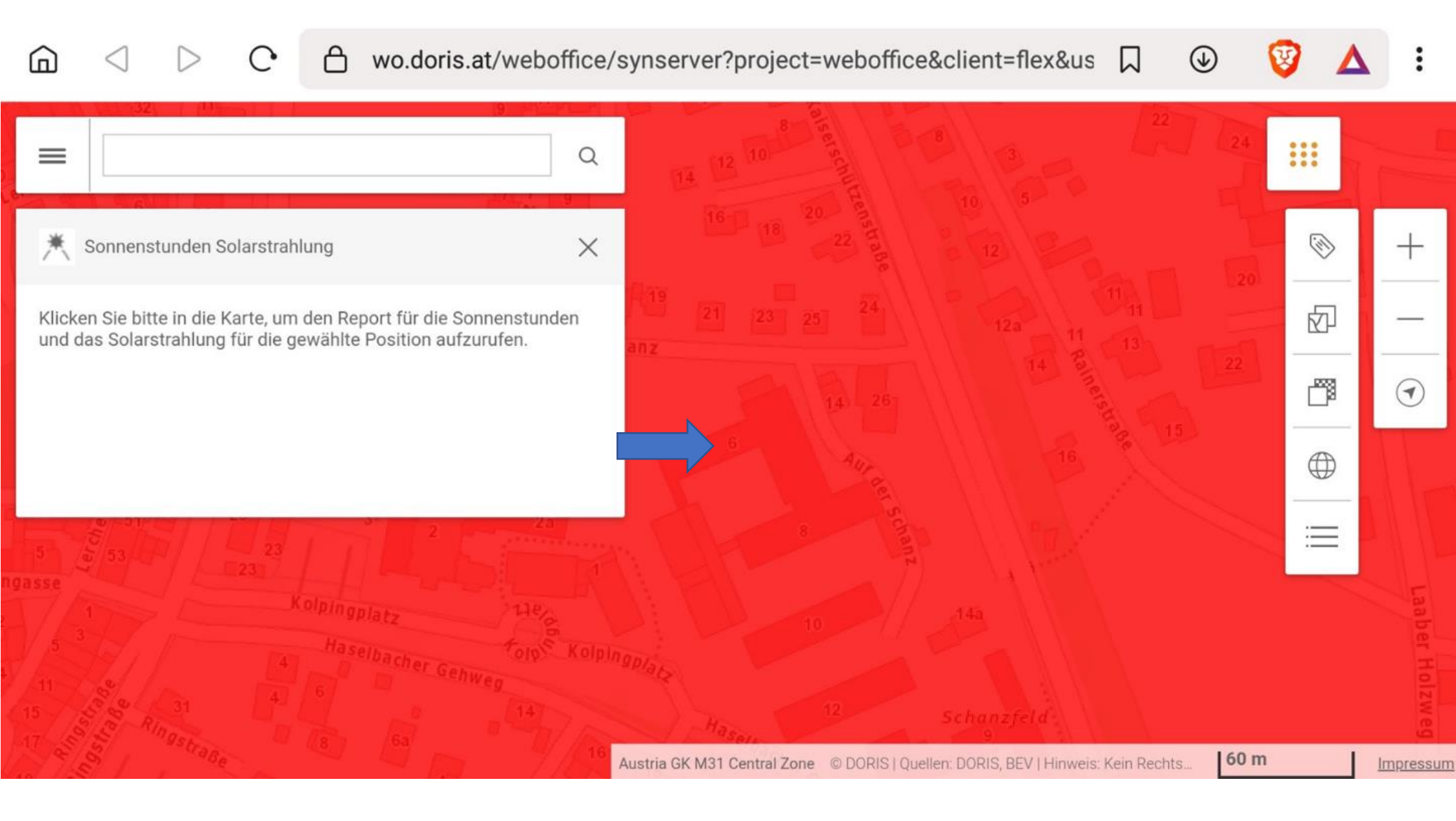

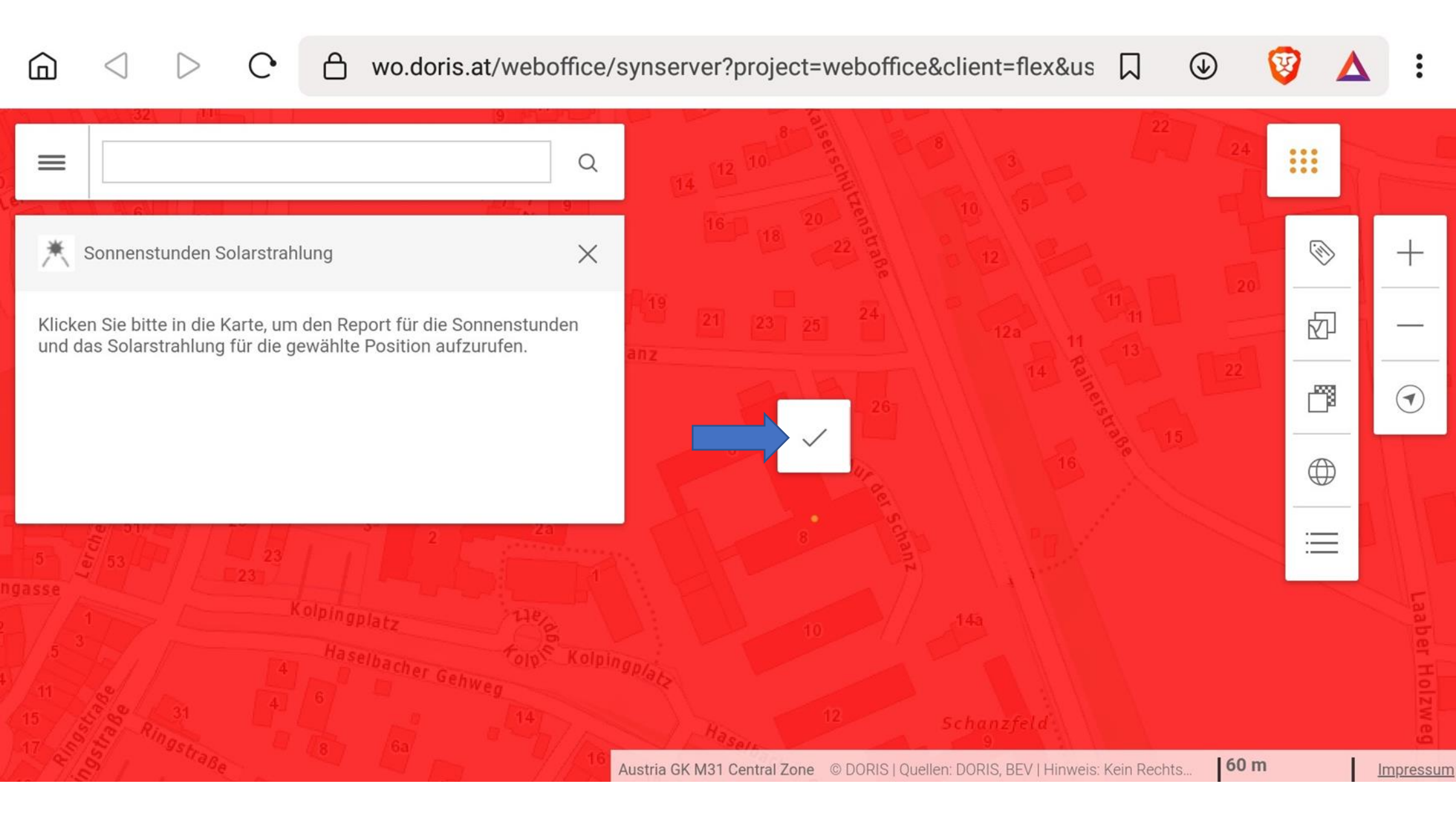

← Document (8) PDF

🗆 🅼 🖪 Q 🕤 < 🗄

Das Modell berücksichtigt die genaue Sonnenposition, mittlere atmosphärische Trübungsettekte und die Bewölkung, die bei diesem Langzeitdatensatz aus Bodenmessungen der Sonnenscheindauer errechnet wurden. Die topografische Abschattung sowie weitere Geländeeffekte (Gelände- und Mehrfachreflexionen) werden dabei sehr genau mittels eines 100 m Höhenmodells berücksichtigt. Der Effekt der Nahverschattung (z.B. Schatten durch Gebäude oder Vegetation) wird dabei allerdings nicht berücksichtigt.

## Sonnenscheindauer am Abfragestandort

|                                      | Winter | Frühling | Sommer | Herbst | Jahr |
|--------------------------------------|--------|----------|--------|--------|------|
| Absolute<br>Sonnenscheindauer<br>[h] | 220    | 511      | 642    | 360    | 1733 |
| Relative<br>Sonnenscheindauer<br>[%] | 27     | 42       | 46     | 38     | 40   |

Mittlere jährliche absolute Sonnenscheindauer

Die jährliche absolute Sonnenscheindauer bezeichnet die tatsächliche zeitliche Andauer des Sonnenscheins, also die Summe der Sonnenstunden, während eines Jahres.

| Die | jährliche | absolute | Sonnenscheindauer | schwankt   | räumlich | stark | in | Abhängigkeit | von |  |
|-----|-----------|----------|-------------------|------------|----------|-------|----|--------------|-----|--|
|     |           |          | $\triangleleft$   | $\bigcirc$ |          |       |    |              |     |  |

← Document (8) PDF

## Globalstrahlung am Abfragestandort

| Ausrichtung<br>Neigung | Ost (90°) | SO (135°) | S (180°) | SW (225°) | West (270°) |
|------------------------|-----------|-----------|----------|-----------|-------------|
| 25°                    | 1139      | 1217      | 1235     | 1188      | 1093        |
| 40°                    | 1101      | 1222      | 1252     | 1183      | 1029        |
| 60°                    | 1065      | 1201      | 1231     | 1143      | 975         |
| 90°                    | 970       | 1082      | 1058     | 984       | 862         |
| Horizontal [0°]        |           |           | 1125     |           |             |

in [kWh/m²]

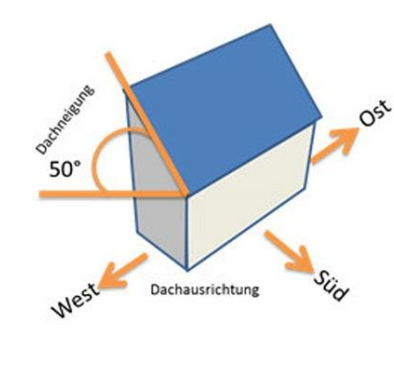

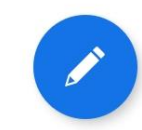

3

 $\triangleleft$  O  $\square$ 

Hier wird nun die Globalstrahlung angezeigt sowie Ausrichtung und Neigung, um eine möglichst hohe Effizienz zu erreichen

## Anleitung Android

Ergebnis:

MS Braunau: Sonnenstunden im Jahr 1733, höchste Globalstrahlung 1252 bei 40 Grad Neigung Richtung Süden

MS Gallneukirchen: Sonnenstunden im Jahr 1714, höchste Globalstrahlung 1225 bei 40 Grad Neigung Richtung Süden

Somit kann die PV-Anlage auf der MS Braunau mehr Energie erzeugen und dieser Standort wäre zu empfehlen.